## **Payment Instructions for Immersion Program**

(It's <u>very important</u> to follow the instructions to make payment for your Immersion Program. Contact Bursar Office 528-793-2521 or visit O'Kane 159 if you have any questions about how to pay)

- 1. Log into your TouchNet Account
- 2. Select Make Payment from upper left hand corner of menu bar: (NOTE: If you get a pop up regarding Payment Plan, just click OK to bypass)

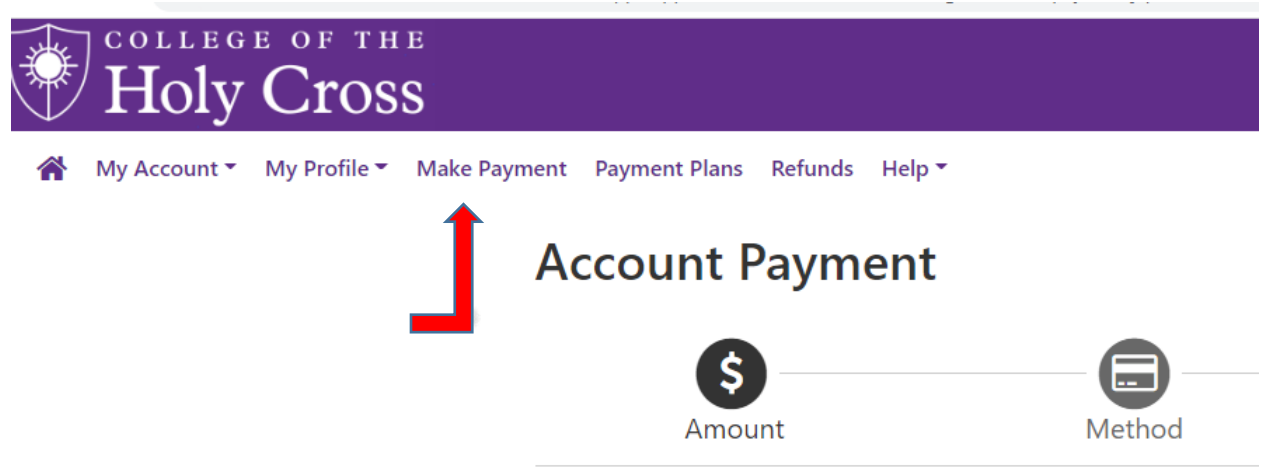

3. Select Account: Immersion Program and Click SELECT: (NOTE: If you get a pop up regarding Payment Plan, just click OK to bypass)

|                 | Holy         | e of th<br>Cros | е<br>S       |               |         |                         |        |        |   |  |
|-----------------|--------------|-----------------|--------------|---------------|---------|-------------------------|--------|--------|---|--|
| *               | My Account • | My Profile 🔻    | Make Payment | Payment Plans | Refunds | Help 🔻                  |        |        |   |  |
| Account Payment |              |                 |              |               |         |                         |        |        |   |  |
|                 |              |                 |              | \$<br>Amou    | Int     |                         | Method |        | ( |  |
|                 |              |                 | Se           | lect account: | Im      | mersion Program: \$140. | 00     | Select | ← |  |

PLEASE NOTE – You must select IMMERSION PROGRAM ACCOUNT for the payment to be applied to your IMMERSION Program.

Once a payment has been applied to an account it cannot be moved. If you have any questions about how to select the correct account please call, email or stop by the Bursar's Office in O'Kane 159 for assistance. 4. Choose Current Account Balance – this should be ONLY the IMMERSION PROGRAM TOTAL; and Click the Add button

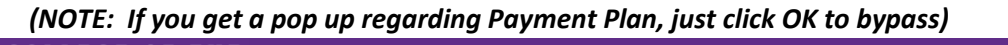

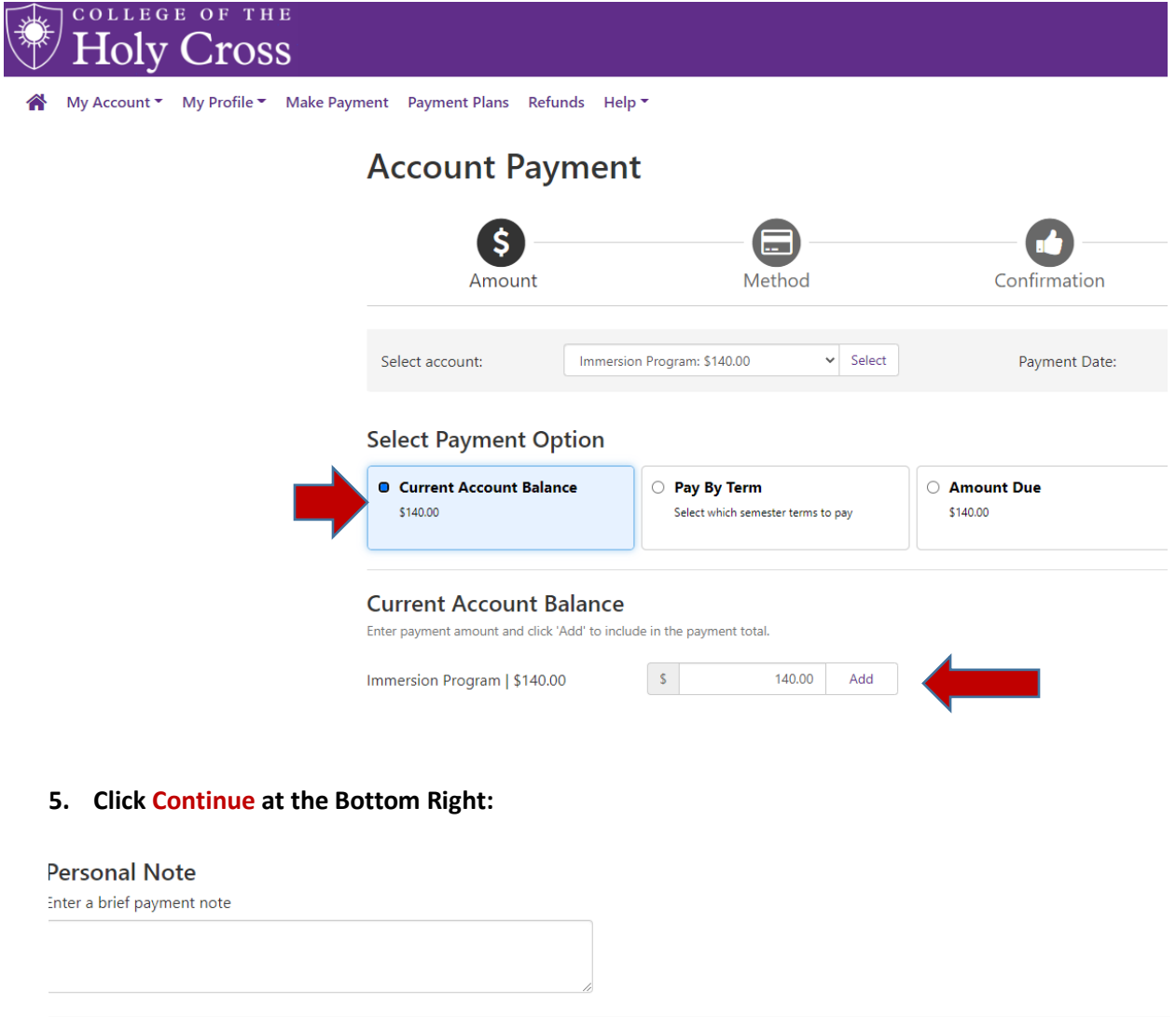

| \$140.00 | Current Account Balance (Immersion Program) |
|----------|---------------------------------------------|
| \$140.00 | Payment Total                               |
|          |                                             |
| Continue |                                             |

6. Use the drop down to Select Method & Enter payment information and follow prompts to make your payment

## Account Payment

|                | \$                      |                                             | •••••••••••••••••••••••••••••••••••••••  |                                  |  |  |
|----------------|-------------------------|---------------------------------------------|------------------------------------------|----------------------------------|--|--|
|                | Amount                  | Method                                      | Confirmation                             | Receipt                          |  |  |
|                |                         |                                             |                                          | * Indicates required information |  |  |
| Amount:        | \$140.00                |                                             |                                          |                                  |  |  |
| Method:*       | Select M                | ethod 🗸                                     |                                          |                                  |  |  |
|                |                         |                                             |                                          | Back Cancel Continue             |  |  |
| *Credit card p | payments are handled th | rough PayPath ®, a tuition payment service. | A non-refundable service fee will be add | ded to your payment.             |  |  |

Electronic Check - Payments can be made from a personal checking or savings account.